Modem Fibra (ONT) ALU I-240W-Q Manuale Utente

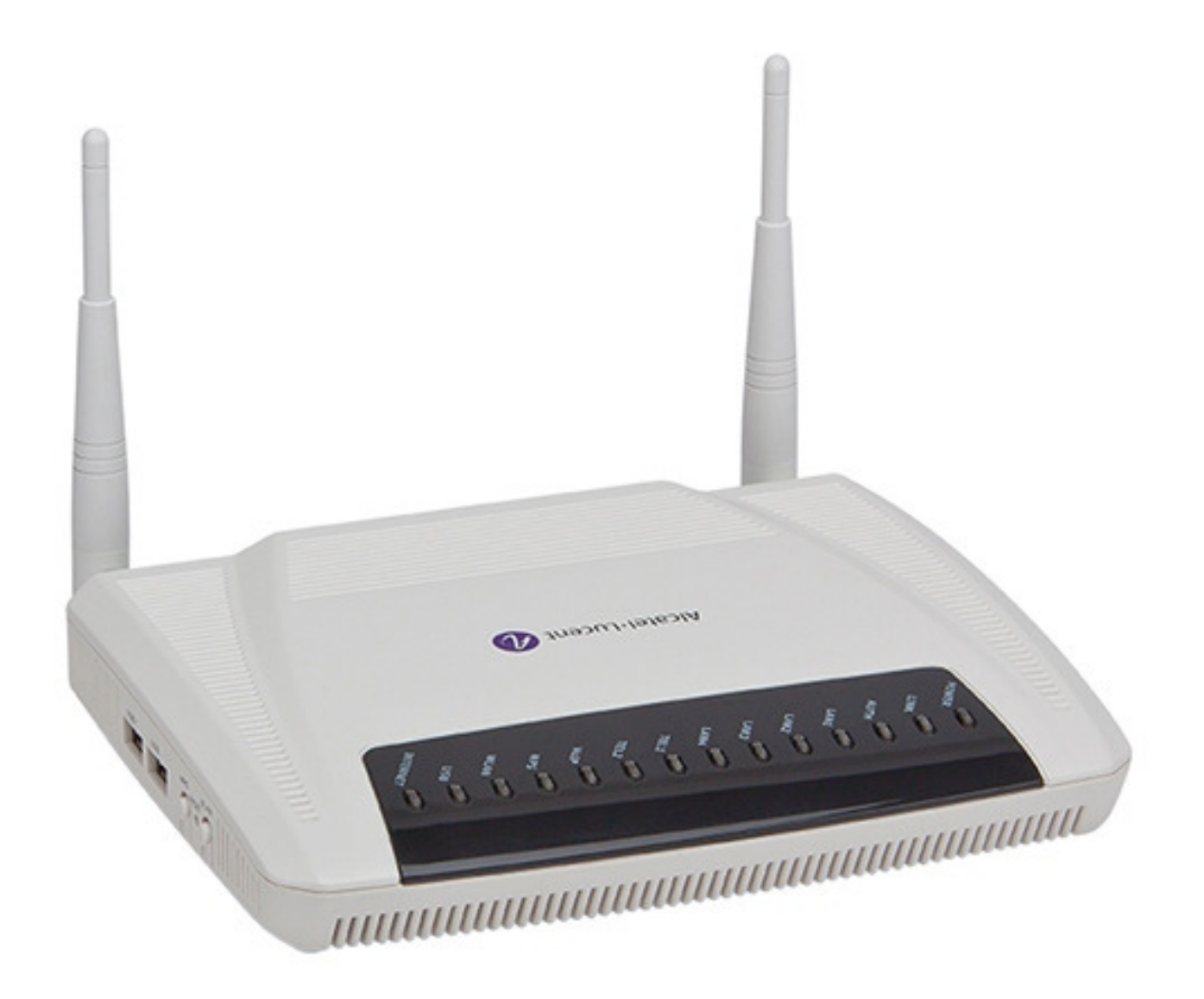

I

# Sommario

| 1 | Acce    | sso all'interfaccia web di gestione1 |
|---|---------|--------------------------------------|
| 2 | Confi   | gurazioni1                           |
|   | 2.1 LAN | Ν1                                   |
|   | 2.2 Ret | e Wireless (WLAN)                    |
|   | 2.3 Sic | urezza4                              |
|   | 2.3.1   | Filtro MAC4                          |
|   | 2.3.2   | Filtro IP4                           |
|   | 2.3.3   | DMZ e ALG5                           |
|   | 2.4 App | blicazioni avanzate5                 |
|   | 2.4.1   | Port Forwarding5                     |
|   | 2.4.2   | NAT6                                 |
|   | 2.4.3   | NTP6                                 |
|   | 2.4.4   | USB Storage7                         |
|   | 2.5 Mai | nutenzione7                          |
|   | 2.5.1   | Password7                            |
|   | 2.5.2   | Backup and Restore                   |
|   | 2.5.3   | Riavvio8                             |
|   | 2.5.4   | Factory Default                      |
|   | 2.5.5   | Log9                                 |

# 1 Accesso all'interfaccia web di gestione

Lanciare un comune browser e digitare <u>http://192.168.1.1</u> nella barra degli indirizzi.

Scrivere "admin" sia nel campo Username che nel campo Password.

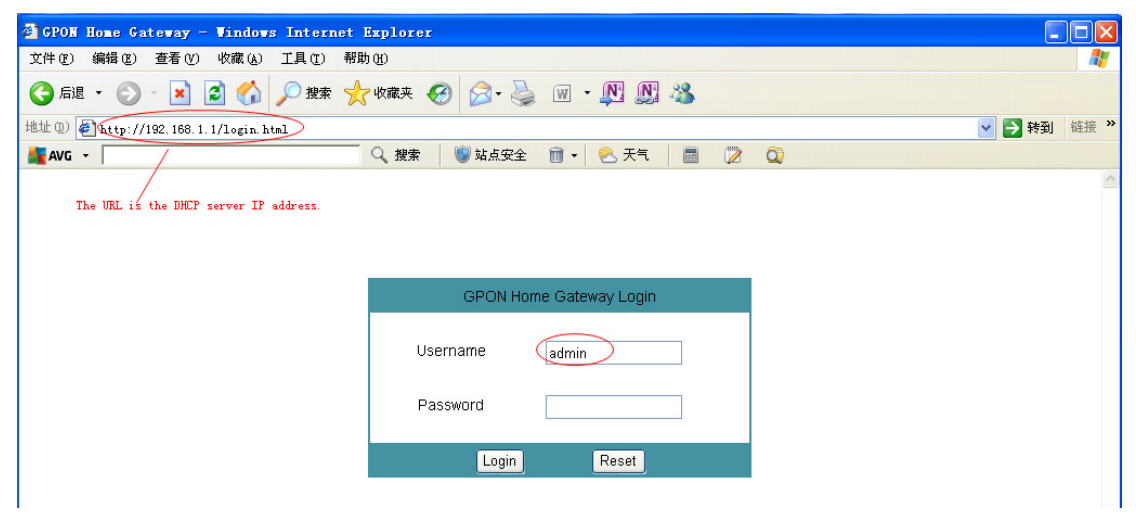

# 2 Configurazioni

## 2.1 LAN

Nella pagina "LAN" è possibile configurare i parametri della rete locale (LAN), quali l'indirizzo IP locale del modem stesso (pre-impostato a 192.168.1.1) ed il range degli indirizzi IP locali che il server DHCP assegnerà ai dispositivi connessi, che determina anche il numero massimo di dispositivi che si possono connettere al modem tramite le porte LAN e/o la rete wireless.

| Network > LAN         Network         AN         AN         VAN         VAN         VAN         VIFI         DHCP Enable         DHCP Enable         DHCP Start IP Address         DHCP End IP Address         Security         Application         Maintain         Ind MAC Address         Bind MAC Address         Bind IP Address                                                                                                    |                                     | GPON Home Gateway               | Logout                                            |
|----------------------------------------------------------------------------------------------------|-------------------------------------|---------------------------------|---------------------------------------------------|
| Status       IP Address       192.188.1.1         AN       Subnet Mask       255.255.255.0         //FI       DHCP Enable       Image: Control of the control of the cont                                                                                                    |                                     | Network > LAN                   |                                                   |
| AN       IP Address       192.168.1.1         /AN       Subnet Mask       255.255.05         //IFI       DHCP Enable       Image: Comparison of the comparison of the comparison of t                                                                                                    | Status<br>Network                   |                                 |                                                   |
| AN     Subnet Mask     255.255.0       //Fl     DHCP Enable     Image: Control of the control of the control of                                                                                    | AN                                  | IP Address                      | 192.168.1.1                                       |
| Initiation     DHCP Enable       Initiation     DHCP Enable       NS     DHCP Start IP Address       R-069     DHCP End IP Address       Security     DHCP Lease Time       Application     Maintain       Bind MAC Address     Image: Comparison of the product of the product of                                                                                                    | /AN                                 | Subnet Mask                     | 255.255.255.0                                     |
| DHCP Start IP Address 192.168.1.2<br>R-069 DHCP End IP Address 192.168.1.254<br>DHCP Lease Time 1440 (2~129600 minutes, or 0 means 1 day)minutes.<br>Maintain<br>Bind MAC Address Ind IP Address Ind IP Address I | /iFi                                | DHCP Enable                     |                                                   |
| R-069     DHCP End IP Address     192.168.1.254       Security<br>Application<br>Maintain     DHCP Lease Time     1440     (2~129600 minutes, or 0 means 1 day)minutes.       Bind MAC Address                                                                                                    | NS                                  | DHCP Start IP Address           | 192.168.1.2                                       |
| Security       DHCP Lease Time       1440       (2~129600 minutes, or 0 means 1 day)minutes.         Maintain       Bind MAC Address       Bind IP Address       Bind IP Address         Bind IP Address       Add       Bind MAC Address       Bind IP Address                                                                                                    | R-069                               | DHCP End IP Address             | 192.168.1.254                                     |
| Bind MAC Address Bind IP Address Add Bind MAC Address Add Bind MAC Address Bind B Address Bind B B Address Bind B Address Bind B B Address Bind B B B Address Bind B B B Address Bind B B B B B B B B B B B B B B B B B B B                                                                                                    | Security<br>Application<br>Maintain | DHCP Lease Time                 | 1440 (2~129600 minutes, or 0 means 1 day)minutes. |
| Bind IP Address Add                                                                                                    |                                     | Bind MAC Address                |                                                   |
| Add                                                                                                    |                                     | Bind IP Address                 |                                                   |
| Pind MAC Addross Pind IP Addross Poloto                                                                                                    |                                     | Ad                              | d                                                 |
| Bind WAC Address Bind IF Address Delete                                                                                                    |                                     | Bind MAC Address Bind IP Addres | s Delete                                          |
|                                                                                                    |                                     |                                 |                                                   |

**NOTA:** se viene deselezionata l'opzione "DHCP Enable" sarà possibile connettere solo dispositivi con l'indirizzo IP locale impostato staticamente.

## 2.2 Rete Wireless (WLAN)

Nella pagina "WiFi" è possibile impostare e modificare alcuni parametri della rete wireless del modem, tipicamente la potenza di trasmissione (25%, 50%, 75% and 100%), il nome della rete (SSID Name), i criteri di protezione della rete wireless (Encrypt mode) e la password wireless (WPA Key).

Questo modem supporta fino a 4 reti wireless contemporanee, ciascuna personalizzabile a piacere. Selezionando dalla lista "SSID Select" una rete, è possibile attivare la singola rete wireless e configurarne i parametri di funzionamento.

|                         | GPON Home Gateway   | Logout              |
|-------------------------|---------------------|---------------------|
|                         | Network > WiFi      |                     |
| Status<br>Network       | Enable              |                     |
| WAN                     | Mode                | auto(b/g/n)         |
| WiFi                    | Channel             | Auto                |
| Routing<br>DNS          | Transmitting Power  | 100%                |
| TR-069                  | WiFi Mac Filter     | Enable 💌            |
| Security<br>Application | SSID Select         | SSID1 💌             |
| Maintain                | SSID Name           | WIFI-1820           |
|                         | Enable SSID         | Enable 💌            |
|                         | SSID Broadcast      | Enable 💌            |
|                         | SSID Isolate        | Disable 💌           |
|                         | Enable WPS          | Enable              |
|                         | WPS Mode            | PBC 💌               |
|                         | PIN Code Number     |                     |
|                         | W                   | /PS Connect         |
|                         | Encrypt Mode        | WPA/WPA2 Personal V |
|                         | WPA Version         | WPA1/WPA2 V         |
|                         | WPA Encryption Mode | TKIP/AES 🗸          |
|                         | WPA Key             | 9128701042          |
|                         |                     |                     |

Save

Refresh

# 2.3 Sicurezza

### 2.3.1 Filtro MAC

In questa pagina è possibile abilitare e configurare le regole per il filtro sulla navigazione di uno o più dispositivi dei quali siano noti i MAC Address.

|             | GPON Home Gateway     |         | Logou |
|-------------|-----------------------|---------|-------|
|             | Security > Mac Filter |         |       |
| Status      |                       |         |       |
| Network     | Enable Mac Filter     |         |       |
| Security    | Maa Addroop           |         |       |
| Mac Filter  | Mat Address           |         |       |
| IP Filter   |                       | Add     |       |
| DMZ and ALG | Mac Filter Mode       | Black 💌 |       |
| Application |                       |         |       |
| Maintain    |                       |         |       |
|             | Mode Mac Address De   | lete    |       |

## 2.3.2 Filtro IP

In questa pagina è possibile abilitare e configurare le regole per il filtraggio del traffico per uno o più dispositivi dei quali siano noti gli indirizzi IP.

|             | GPON Home Gateway                                                                                                    | Logout                           |
|-------------|----------------------------------------------------------------------------------------------------|----------------------------------|
|             | Security > IP Filter                                                                                                    |                                  |
| ●Status     |                                                                                                    |                                  |
| Network     | Enable IP Filter                                                                                                    |                                  |
| Security    | Mode Drop 💌                                                                                                    |                                  |
| Mac Filter  | Source Start IP Address                                                                                                    |                                  |
| IP Filter   |                                                                                                    |                                  |
| DMZ and ALG | Source End IP Address                                                                                                    |                                  |
| Application | Destination Start IP Address                                                                                                    |                                  |
| Maintain    | Destination End IP Address                                                                                                    |                                  |
|             | Protocol ALL 💌                                                                                                    |                                  |
|             | Add                                                                                                    |                                  |
|             |                                                                                                    |                                  |
|             | Source         Source         Source         Source         Source         Source         Destination         Destination           Mode         Start IP         End IP         Start         End IP         End IP         Start         End Port         Start IP         End IP         Start P           Address         Address         Port         Port         End Port         Address         Address | tion Destination<br>ort End Port |
|             | Save Refresh                                                                                                    |                                  |

## 2.3.3 DMZ e ALG

In questa sezione è possibile abilitare e configurare le regole per la DMZ e del protocollo ALG.

|                                                   | GPON Home Gateway      | Logout                                          |
|---------------------------------------------------|------------------------|-------------------------------------------------|
|                                                   | Security > DMZ and ALG |                                                 |
| ●Status                                           |                        |                                                 |
| Network                                           | ALG Config             | FTP 🗹 TFTP 🗹 SIP 🗌 H323 🗹 RTSP 🗹 L2TP 🗹 IPSEC 🗹 |
| Security                                          |                        | Save ALG                                        |
| Mac Filter                                        |                        |                                                 |
| IP Filter                                         |                        |                                                 |
| DMZ and ALG                                       | DMZ Config             |                                                 |
| <ul> <li>Application</li> <li>Maintain</li> </ul> | WAN Connection List    | 1_INTERNET_R_VID_835                            |
|                                                   | Enable DMZ             |                                                 |
|                                                   | DMZ IP Address         | Customer setting 🗾 0.0.0.0                      |
|                                                   |                        | Save DMZ                                        |

# 2.4 Applicazioni avanzate

#### 2.4.1 Port Forwarding

In questa pagina è possibile creare delle regole di Port Forwarding per la singola connessione internet, generalmente utili per indirizzare verso un dispositivo specifico, quale un Server FTP, un Server http, o un server di altre applicazioni, tutto il traffico proveniente da internet su una specifica porta esterna.

|                  | GPON Home Gateway             |                  | Logout |
|------------------|-------------------------------|------------------|--------|
|                  | Application > Port Forwarding |                  |        |
| ●Status          |                               |                  |        |
| Network          | WAN Port                      | ~                |        |
| Security         | LAN Port                      |                  |        |
| Application      |                               |                  |        |
| Port Forwarding  | Internal Client               | Customer setting |        |
| NAT Applications | Protocol                      | TCP              |        |
| DDNS             | Enable Mapping                |                  |        |
| NTP              |                               |                  |        |
| USB Storage      | WAN Connection List           |                  |        |
| Maintain         |                               | Add              |        |
|                  |                               |                  |        |

WAN Port LAN Port Device Name Internal Client Protocol Status Delete

#### 2.4.2 NAT

In questa sezione è possibile abilitare e configurare il NAT, il cui scopo è quello di dedicare particolari "porte" a determinate "applicazioni" o "servizi", in modo tale che il traffico internet su tali porte che arriva al modem venga "indirizzato" verso la macchina interna (server o internal client) che sta erogando il particolare servizio richiesto.

|                  | GPON Home Gateway                  | Logout                                  | t |
|------------------|------------------------------------|-----------------------------------------|---|
|                  | Application > NAT Applications     |                                         |   |
| ●Status          |                                    |                                         |   |
| Network          | APPName                            | AIM Talk                                |   |
| Security         | Internal Officet                   |                                         |   |
| Application      | Internal Client                    | Customer setting                        |   |
| Port Forwarding  | WAN Connection List                | 1_INTERNET_R_VID_835                    |   |
| NAT Applications | Add                                |                                         |   |
| DDNS             |                                    |                                         |   |
| NTP              |                                    |                                         |   |
| USB Storage      | Device Name LAN IP Application Nam | ne WAN Port Range LAN Port Range Delete |   |
| Maintain         |                                    |                                         |   |

### 2.4.3 NTP

Affinché il modem tenga automaticamente e costantemente aggiornati tramite internet la propria data e la propria ora di sistema, in questa sezione è possibile configurare fino a due Server NTP di terze parti con i quali il modem si allinea periodicamente.

|                                                   | GPON Home Gatewa   |                      | Logout          |
|---------------------------------------------------|--------------------|----------------------|-----------------|
|                                                   | Application > NTP  |                      |                 |
| ●Status                                           |                    |                      |                 |
| Network                                           | Enable NTP Service |                      |                 |
| <ul> <li>Security</li> <li>Application</li> </ul> | Current Time       | 1/30/2015 2:03:27 PM |                 |
| Port Forwarding                                   | First Time Server  | time.nist.gov        |                 |
| NAT Applications                                  | Second Time Server | Customer setting 💌   | pool.ntp.org    |
| DDNS                                              | Interval Time      | 86400 (0-25          | i9200)seconds   |
| NTP                                               |                    | (0.20                |                 |
| USB Storage                                       | Time Zone          | (GMT-00:00) Casabla  | nca, Monrovia 🔽 |
| ●Maintain                                         |                    | Save                 | Refresh         |

### 2.4.4 USB Storage

La funzionalità USB Storage consente di creare un server FTP, grazie al quale è possibile connettere un dispositivo di archiviazione di massa (hard disk o chiavetta) ad una porta USB ed utilizzarlo come archivio accessibile tramite un client ftp o un semplice browser.

Per proteggere i dati presenti in tale archivio, è necessario definire una utenza con relativa passowrd, che verrà richiesta all'accesso al server FTP così creato.

|                  | GPON Home Gateway         |             | Logout |
|------------------|---------------------------|-------------|--------|
|                  | Application > USB Storage |             |        |
| ●Status          |                           |             |        |
| Network          | Enable FTP Server         |             |        |
| Security         | lleemane                  | lan a dunia |        |
| Application      | Username                  | Inpadmin    |        |
| Port Forwarding  | Password                  | •••••       |        |
| NAT Applications | Re-enter Password         | •••••       |        |
| DDNS             |                           |             |        |
| NTP              |                           |             |        |
| USB Storage      | HOST NUM DEV NUM          | Format      |        |
|                  | S                         | Refresh     |        |

# 2.5 Manutenzione

#### 2.5.1 Password

In questa pagina è possibile modificare la password di accesso all'interfaccia web di gestione del modem.

|                                                               | GPON Home Gateway   | Logout |
|---------------------------------------------------------------|---------------------|--------|
|                                                               | Maintain > Password |        |
| ●Status<br>●Network<br>●Security<br>●Application<br>■Maintain | Original Password   |        |
| Password                                                      | Re-enter Password   |        |
| SLID Configuration<br>Backup and Restore<br>Firmware Upgrade  | Prompt Message      | ]      |
| Reboot Device                                                 |                     |        |
| Factory Default                                               |                     |        |
| Diagnose                                                      |                     |        |
| Log                                                           |                     |        |

### 2.5.2 Backup and Restore

In questa sezione è possibile effettuare il back up ed il ripristino (restore) della configurazione del modem, utile laddove si debba effettuare un reset del modem e si vogliano successivamente ricaricare le impostazioni personalizzate, come indicato nei paragrafi precedenti.

|                                                                         | GPON Home Gateway                                       |                             | Logout |
|-------------------------------------------------------------------------|---------------------------------------------------------|-----------------------------|--------|
|                                                                         | Maintain > Backup and Restore                           |                             |        |
| Status Security Application Maintain Password SLID Configuration        | Select File<br>Import Config File<br>Export Config File | ) 浏览… )<br>Import<br>Export |        |
| Backup and Restore                                                      |                                                         |                             |        |
| Firmware Upgrade<br>Reboot Device<br>Factory Default<br>Diagnose<br>Log |                                                         |                             |        |

#### 2.5.3 Riavvio

Con questa funzionalità è possibile riavviare il modem.

|                                                                          | GPON Home Gateway        | Logout |
|--------------------------------------------------------------------------|--------------------------|--------|
|                                                                          | Maintain > Reboot Device |        |
| Status Network Security Maplication Maintain Password SLID Configuration | Reboot                   |        |
| Backup and Restore                                                       |                          |        |
| Firmware Upgrade                                                         |                          |        |
| Reboot Device                                                            |                          |        |
| Factory Default                                                          |                          |        |
| Diagnose                                                                 |                          |        |
| Log                                                                      |                          |        |

#### 2.5.4 Factory Default

In caso sia necessario effettuare un reset del modem alla configurazione di fabbrica (default), si ricorda che tutte le configurazioni e personalizzazioni del cliente verranno perse.

|                                                                      | 6                          |        |
|----------------------------------------------------------------------|----------------------------|--------|
|                                                                      | GPON Home Gateway          | Logout |
|                                                                      | Maintain > Factory Default |        |
| Status<br>Network<br>Security<br>Application<br>Maintain<br>Rassword | Factory Default            |        |
| SLID Configuration                                                   |                            |        |
| Backup and Restore                                                   |                            |        |
| Firmware Upgrade                                                     |                            |        |
| Reboot Device                                                        |                            |        |
| Factory Default                                                      |                            |        |
| Diagnose                                                             |                            |        |
| Log                                                                  |                            |        |

# 2.5.5 Log

Qui è possibile vedere tutte le attività del modem, tra le quali eventuali errori.

|                                                  | GPON Home Gateway                                                                                                    | Logout     |
|--------------------------------------------------|----------------------------------------------------------------------------------------------------|------------|
|                                                  | Maintain > Log                                                                                                    |            |
| ●Status<br>●Network<br>●Security<br>●Application | Writing Level Debug                                                                                                    |            |
| Maintain                                         |                                                                                                    |            |
| Password                                         | Manufacturer: CIGG<br>ProductClass: 87HG2                                                                                                    |            |
| SLID Configuration                               | SerialNumber: CIGG17171820<br>IP: 192.168.1.1                                                                                                    |            |
| Backup and Restore                               | HWVer: 0040-48-01<br>SWVer: 3FE53219A0C160                                                                                                    | =          |
| Firmware Upgrade                                 |                                                                                                    |            |
| Reboot Device                                    | 2000-01-01 00:00:47 [Warning] wan15 state change, from [Down] to [Up]<br>2000-01-01 00:01:41 [Alert] 104001 The system will reboot now.                                                                                                    |            |
| Factory Default                                  | 2000-01-01 00:00:47 [Warning] wan15 state change, from [Down] to [Up]<br>2000-01-01 00:01:15 [Informational] admin at 192:168:1:180 has logined in.                                                                                                   |            |
| Diagnose                                         | 2000-01-01 00:01:31 [Informational] Configure Wan connection:Update one routed p                                                                                                    | ppoe       |
| Log                                              | wan connection.<br>2000-01-01 00:01:36 [Warning] wan0 state change, from [Down] to [Connecting]<br>2000-01-01 00:02:20 [Informational] Configure TRD69 parameters<br>2000-01-01 00:02:43 [Informational] Configure Wan connection:Create one routed d | ihop wan 💌 |

Save

Refresh